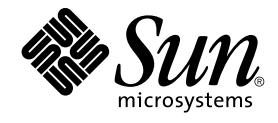

## N1 Grid Service Provisioning System User's Guide and Release Notes for the Sun Java System Web Server Plug-In 1.0

Sun Microsystems, Inc. 4150 Network Circle Santa Clara, CA 95054 U.S.A.

Part No: 819–1397–10 May 2005 Copyright 2005 Sun Microsystems, Inc. 4150 Network Circle, Santa Clara, CA 95054 U.S.A. All rights reserved.

This product or document is protected by copyright and distributed under licenses restricting its use, copying, distribution, and decompilation. No part of this product or document may be reproduced in any form by any means without prior written authorization of Sun and its licensors, if any. Third-party software, including font technology, is copyrighted and licensed from Sun suppliers.

Parts of the product may be derived from Berkeley BSD systems, licensed from the University of California. UNIX is a registered trademark in the U.S. and other countries, exclusively licensed through X/Open Company, Ltd.

Sun, Sun Microsystems, the Sun logo, docs.sun.com, AnswerBook, AnswerBook2, Java, N1, JDK, and Solaris are trademarks or registered trademarks of Sun Microsystems, Inc. in the U.S. and other countries. All SPARC trademarks are used under license and are trademarks or registered trademarks of SPARC International, Inc. in the U.S. and other countries. Products bearing SPARC trademarks are based upon an architecture developed by Sun Microsystems, Inc.

The OPEN LOOK and Sun™ Graphical User Interface was developed by Sun Microsystems, Inc. for its users and licensees. Sun acknowledges the pioneering efforts of Xerox in researching and developing the concept of visual or graphical user interfaces for the computer industry. Sun holds a non-exclusive license from Xerox to the Xerox Graphical User Interface, which license also covers Sun's licensees who implement OPEN LOOK GUIs and otherwise comply with Sun's written license agreements.

U.S. Government Rights – Commercial software. Government users are subject to the Sun Microsystems, Inc. standard license agreement and applicable provisions of the FAR and its supplements.

DOCUMENTATION IS PROVIDED "AS IS" AND ALL EXPRESS OR IMPLIED CONDITIONS, REPRESENTATIONS AND WARRANTIES, INCLUDING ANY IMPLIED WARRANTY OF MERCHANTABILITY, FITNESS FOR A PARTICULAR PURPOSE OR NON-INFRINGEMENT, ARE DISCLAIMED, EXCEPT TO THE EXTENT THAT SUCH DISCLAIMERS ARE HELD TO BE LEGALLY INVALID.

Copyright 2005 Sun Microsystems, Inc. 4150 Network Circle, Santa Clara, CA 95054 U.S.A. Tous droits réservés.

Ce produit ou document est protégé par un copyright et distribué avec des licences qui en restreignent l'utilisation, la copie, la distribution, et la décompilation. Aucune partie de ce produit ou document ne peut être reproduite sous aucune forme, par quelque moyen que ce soit, sans l'autorisation préalable et écrite de Sun et de ses bailleurs de licence, s'il y en a. Le logiciel détenu par des tiers, et qui comprend la technologie relative aux polices de caractères, est protégé par un copyright et licencié par des fournisseurs de Sun.

Des parties de ce produit pourront être dérivées du système Berkeley BSD licenciés par l'Université de Californie. UNIX est une marque déposée aux Etats-Unis et dans d'autres pays et licenciée exclusivement par X/Open Company, Ltd.

Sun, Sun Microsystems, le logo Sun, docs.sun.com, AnswerBook, AnswerBook2, Java, N1, JDK, et Solaris sont des marques de fabrique ou des marques déposées, de Sun Microsystems, Inc. aux Etats-Unis et dans d'autres pays. Toutes les marques SPARC sont utilisées sous licence et sont des marques de fabrique ou des marques déposées de SPARC International, Inc. aux Etats-Unis et dans d'autres pays. Les produits portant les marques SPARC sont basés sur une architecture développée par Sun Microsystems, Inc.

L'interface d'utilisation graphique OPEN LOOK et Sun™ a été développée par Sun Microsystems, Inc. pour ses utilisateurs et licenciés. Sun reconnaît les efforts de pionniers de Xerox pour la recherche et le développement du concept des interfaces d'utilisation visuelle ou graphique pour l'industrie de l'informatique. Sun détient une licence non exclusive de Xerox sur l'interface d'utilisation graphique Xerox, cette licence couvrant également les licenciés de Sun qui mettent en place l'interface d'utilisation graphique OPEN LOOK et qui en outre se conforment aux licences écrites de Sun.

CETTE PUBLICATION EST FOURNIE "EN L'ETAT" ET AUCUNE GARANTIE, EXPRESSE OU IMPLICITE, N'EST ACCORDEE, Y COMPRIS DES GARANTIES CONCERNANT LA VALEUR MARCHANDE, L'APITITUDE DE LA PUBLICATION A REPONDRE A UNE UTILISATION PARTICULIERE, OU LE FAIT QU'ELLE NE SOIT PAS CONTREFAISANTE DE PRODUIT DE TIERS. CE DENI DE GARANTIE NE S'APPLIQUERAIT PAS, DANS LA MESURE OU IL SERAIT TENU JURIDIQUEMENT NUL ET NON AVENU.

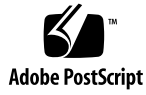

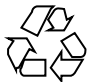

050427@11223

## Contents

### Preface 5

| 1 | Overview of Sun Java System Web Server Plug-In9Purpose of the Sun Java System Web Server Plug-In9What the Sun Java System Web Server Plug-In Includes10                                                                                                    |
|---|----------------------------------------------------------------------------------------------------|
|   | Requirements for Using the Sun Java System Web Server Plug-In 11                                                                                                    |
| 2 | Release Notes13Runtime Issues13Cannot Uninstall Administration Server from Linux Server (6249960)13Internationalization Issues14Administration Server Installation Fails in Some European Locales<br>(6255175)14Documentation Errata14Incorrect Version of Sun Java System Web Server Stated in ReadMe.txt<br>File15 |
| 3 | <b>Installing and Configuring the Sun Java System Web Server Plug-In</b> 17<br>Acquiring the Sun Java System Web Server Plug-In 17<br>Adding the Sun Java System Web Server Plug-In to the N1 Grid Service Provisioning<br>System 17                                                                                 |
| 4 | Using the Sun Java System Web Server Plug-In19Introduction to the Sun Java System Web Server 6.1 2005Q1 SP419Installing the Sun Java System Web Server 6.1 2005Q1 SP420                                                                                                    |

Creating Session Variables 20

▼ How to Create Session Variables 21

▼ How to Define a Host as a Sun Java System Web Server 6.1 2005Q1 SP4
 Host 22

▼ How to Install an Administration Server and the First Web Server Instance 22

Creating and Deleting Web Server Instances 24

▼ How to Create Additional Web Server Instances 24

▼ How to Delete a Web Server Instance 25

Controlling the Sun Java System Web Server 6.1 2005Q1 SP4 26

▼ How to Control Administration Servers and Web Server Instances 26

#### 5 Component, Plan, and Host Type Reference Details 29

Components 29

WebAdminServer Component 29

WebServerInstance Component 32

Plans 33

InstallWebAdminServer Plan 33

UninstallWebAdminServer Plan 33

CreateWebServerInstance Plan 33

DeleteWebServerInstance Plan 34

Host Types 34

Index 37

## Preface

The N1 Grid Service Provisioning System 5.0 User's Guide for the Sun Java Enterprise System Web Server Plug-In explains how to use the N1<sup>™</sup> Grid Service Provisioning System software to capture and deploy the Sun Java<sup>™</sup> System Web Server 6.1 2005Q1 SP4.

**Note** – In this document the term "x86" refers to the Intel 32–bit family of microprocessors and compatible 64–bit and 32–bit microprocessors made by AMD.

## Who Should Use This Book

The main audience for the N1 Grid Service Provisioning System 5.0 User's Guide for the Sun Java Enterprise System Web Server Plug-In includes system administrators and operators of the N1 Grid Service Provisioning System 5.0 software who want to be able to deploy and control the Sun Java System Web Server 6.1 2005Q1 SP4 with N1 Grid Service Provisioning System software. These users are expected to be familiar with the following:

- The N1 Grid Service Provisioning System 5.0 product
- Standard UNIX<sup>®</sup> commands and utilities
- General concepts and management features available in the Sun Java System Web Server 6.1 2005Q1 SP4 product

## Before You Read This Book

If you are not already familiar with using the N1 Grid Service Provisioning System software and the Sun Java System Web Server 6.1 2005Q1 SP4, read the following books:

- Sun Java Enterprise System 2005Q1 Installation Guide (http://docs.sun.com/source/819-0056)
- N1 Grid Service Provisioning System 5.0 System Administration Guide
- N1 Grid Service Provisioning System 5.0 Operation and Provisioning Guide
- N1 Grid Service Provisioning System 5.0 Release Notes

## How This Book Is Organized

Chapter 1 provides an overview of the plug-in solution.

Chapter 2 describes installation and runtime issues.

Chapter 3 explains how to install and configure the plug-in.

Chapter 4 explains how to use the provisioning system to install, delete, and control the Sun Java System Web Server 6.1 2005Q1 SP4 Administration Server and Web Server Instances.

Chapter 5 describes the components, plans, and host types included in the Sun Java System Web Server Plug-In.

## Documentation, Support, and Training

| Sun F | unction    | URL                               | Description                                                  |
|-------|------------|-----------------------------------|--------------------------------------------------------------|
| Docu  | imentation | http://www.sun.com/documentation/ | Download PDF and HTML documents, and order printed documents |

| Sun Function            | URL                                | Description                                                                   |
|-------------------------|------------------------------------|-------------------------------------------------------------------------------|
| Support and<br>Training | http://www.sun.com/supportraining/ | Obtain technical support,<br>download patches, and<br>learn about Sun courses |

## **Typographic Conventions**

The following table describes the typographic changes that are used in this book.

| TABLE P-1 Typograp | hic Conventions |
|--------------------|-----------------|
|--------------------|-----------------|

| Typeface or Symbol | Meaning                                                     | Example                                               |
|--------------------|-------------------------------------------------------------|-------------------------------------------------------|
| AaBbCc123          | The names of commands, files, and                           | Edit your .login file.                                |
|                    | output                                                      | Use 1s -a to list all files.                          |
|                    |                                                             | machine_name% you have<br>mail.                       |
| AaBbCc123          | What you type, contrasted with onscreen                     | machine_name% <b>su</b>                               |
|                    | computer output                                             | Password:                                             |
| AaBbCc123          | Command-line placeholder: replace with a real name or value | The command to remove a file is rm <i>filename</i> .  |
| AaBbCc123          | Book titles, new terms, and terms to be emphasized          | Read Chapter 6 in the <i>User's Guide</i> .           |
|                    |                                                             | Perform a patch analysis.                             |
|                    |                                                             | Do <i>not</i> save the file.                          |
|                    |                                                             | [Note that some emphasized items appear bold online.] |

## Shell Prompts in Command Examples

The following table shows the default system prompt and superuser prompt for the C shell, Bourne shell, and Korn shell.

### TABLE P-2 Shell Prompts

| Shell                                        | Prompt        |
|----------------------------------------------|---------------|
| C shell prompt                               | machine_name% |
| C shell superuser prompt                     | machine_name# |
| Bourne shell and Korn shell prompt           | \$            |
| Bourne shell and Korn shell superuser prompt | #             |

### CHAPTER 1

## Overview of Sun Java System Web Server Plug-In

This chapter describes general information about using the N1 Grid Service Provisioning System to provision the Sun Java System Web Server 6.1 2005Q1 SP4. This chapter includes the following information:

- "Purpose of the Sun Java System Web Server Plug-In" on page 9
- "What the Sun Java System Web Server Plug-In Includes" on page 10
- "Requirements for Using the Sun Java System Web Server Plug-In" on page 11

## Purpose of the Sun Java System Web Server Plug-In

The N1 Grid Service Provisioning System software provides enhanced capabilities in out-of-the-box support for the Sun Java System Web Server 6.1 2005Q1 SP4. The Sun Java System Web Server 6.1 2005Q1 SP4 is a secure and highly available server that you can use to host web sites. The Sun Java System Web Server Plug-In provides plans and components that enable you to install and uninstall the basic installation infrastructure. The basic installation infrastructure includes an Administration Server and a Web Server instance. Also, the plug-in provides controls to start, stop, and restart instances of these servers.

## What the Sun Java System Web Server Plug-In Includes

The Sun Java System Web Server Plug-In creates the /com/sun/jes6 WS directory.

For more information about the plans and components listed below, see Chapter 4.

#### InstallWebAdminServer

Plan to install an Administration Server and the first Web Server instance.

#### UninstallWebAdminServer

Plan to uninstall an Administration Server and all Web Server instances.

CreateWebServerInstance Plan to create additional Web Server instances.

#### DeleteWebServerInstance

Plan to delete additional Web Server instances.

WebAdminServer

Container component that provides the controls for installing, uninstalling, starting, stopping, and restarting an Administration Server.

WebServerInstance

Container component that provides the controls for installing, uninstalling, starting, stopping, and restarting a Web Server instance.

- com.sun.jes6\_WS#WebAdminServerHT Host type for the Administration Server.
- com.sun.jes6\_WS#WebServerInstanceHT Host type for the Web Server instances.
- com.sun.jes6\_WS#Sol8-JESWebHost Host type when the target host on which you want to deploy is running the Solaris<sup>™</sup> 8 Operating System (OS).
- com.sun.jes6\_WS#Sol9-JESWebHost Host type when the target host on which you want to deploy is running the Solaris 9 OS on a SPARC<sup>®</sup> based server.
- com.sun.jes6\_WS#Sol9x86-JESWebHost
  Host type when the target host on which you want to deploy is running the Solaris
  9 OS on an x86 based server.
- .com.sunjes6 WS#Sol10-JESWebHost

Host type when the target host on which you want to deploy is running the Solaris 10 OS on a SPARC based server.

com.sun.jes6 WS#Sol10x86-JESWebHost

Host type when the target host on which you want to deploy is running the Solaris 10 OS on an x86 based server.

com.sun.jes6\_WS#RedHat-AS21-JESWebHost

Host type when the target host on which you want to deploy is running the Red Hat Linux Advanced Server 2.1 platform.

## Requirements for Using the Sun Java System Web Server Plug-In

Any host on which you intend to deploy the Sun Java System Web Server 6.1 2005Q1 SP4 must meet the following requirements:

 Run the Solaris 8 OS, Solaris 9 OS, Solaris 10 OS, or Red Hat Linux Advanced Server 2.1.

Note - Solaris 8 on SPARC based servers only

- Contain the installation files for the Sun Java System Web Server 6.1 2005Q1 SP4.
- Meet the requirements for installing the Sun Java System Web Server 6.1 2005Q1 SP4. For more information, see Sun Java Enterprise System 2005Q1 Installation Guide (http://docs.sun.com/source/819-0056).
- Run the Remote Agent.

### CHAPTER 2

## **Release Notes**

This chapter contains details about issues that are known to be problems. This chapter includes the following sections:

- "Runtime Issues" on page 13
- "Internationalization Issues" on page 14
- "Documentation Errata" on page 14

## **Runtime Issues**

This sections describes a runtime issue.

### Cannot Uninstall Administration Server from Linux Server (6249960)

The Sun Java System Web Server Plug-In cannot uninstall an Administration Server that is running on a Linux server. If you attempt to use the provisioning system to uninstall the Administration Server from a Linux server, the uninstallation fails.

**Workaround:** To delete an Administration Server that is running on a Linux server, complete the following steps:

1. Manually uninstall the Administration Server from the Linux server.

For instructions, see Sun Java Enterprise System 2005Q1 Installation Guide (http://docs.sun.com/source/819-0056).

- 2. Manually delete the files from the directory in which you installed the Administration Server.
  - % rm -rf /jesInstallPath\_variable

The directory that you specified as the value for the jesInstallPath variable is the directory that you must delete.

3. Within the provisioning system, remove the database record for the Administration Server.

Run the markOnly:uninstall component procedure on the WebAdminServer component that you deleted manually. For more information about the component procedure, see "Component Procedures" on page 31.

## Internationalization Issues

This section describes known issues when running the Sun Java System Web Server Plug-In in locales.

### Administration Server Installation Fails in Some European Locales (6255175)

When you attempt to install the Administration Server in the French, German, and Spanish locales, an error message similar to the following appears:

Problems encountered during plan run or preflight

The plan (or preflight) "/com/sun/jes6\_WS/InstallWebAdminServer" finished with 1 failed host(s). (017034)

The execNative step failed because the exit status "0" of the command did not match "75" for the command "sh". (017068)

**Workaround:** To successfully install the Administration Server using the provisioning system in European locales, on the server on which you want to install the Administration Server run the Remote Agent in the C locale.

### **Documentation Errata**

This section describes inaccuracies in the ReadMe.txt file provided with the Sun Java System Web Server Plug-In.

# Incorrect Version of Sun Java System Web Server Stated in ReadMe.txt File

From the Plug-In Details page, you can download the ReadMe.txt file for the Sun Java System Web Server Plug-In. The ReadMe.txt file incorrectly states that the Sun Java System Web Server Plug-In uses the Java Enterprise System 2004Q2 version of the Sun Java System Web Server. The Sun Java System Web Server Plug-In uses the Sun Java Enterprise System 2005Q1 version.

The zip files associated with the Sun Java Enterprise System 2005Q1 version are as follows:

- java\_es\_05Q1\_webserver-solaris-sparc.zip
- java es 05Q1 webserver-solaris-x86.zip

After you unzip the binaries of the Sun Java Enterprise System 2005Q1 software, your directory structure will be as follows:

- /java\_es\_05Q1\_webserver/Solaris\_sparc
- /java\_es\_05Q1\_webserver/Solaris\_x86

### CHAPTER 3

## Installing and Configuring the Sun Java System Web Server Plug-In

This chapter explains how to install and configure the Sun Java System Web Server Plug-In. The chapter contains the following information:

- "Acquiring the Sun Java System Web Server Plug-In" on page 17
- "Adding the Sun Java System Web Server Plug-In to the N1 Grid Service Provisioning System" on page 17

## Acquiring the Sun Java System Web Server Plug-In

The Sun Java System Web Server Plug-In solution is packaged as a *plug-in* to the N1 Grid Service Provisioning System software. Plug-ins are packaged in Java Archive (JAR) files. The plug-in files for the Sun Java System Web Server Plug-In solution are available from the N1 Grid Service Provisioning System 5.0 Supplement CD or from the Sun Download Center.

## Adding the Sun Java System Web Server Plug-In to the N1 Grid Service Provisioning System

To make a given plug-in known to the N1 Grid Service Provisioning System product, you need to import the plug-in. To import a plug-in, follow these steps as explained in detail in Chapter 5, "Plug-In Administration," in *N1 Grid Service Provisioning System 5.0 System Administration Guide*.

- 1. In the Administrative section of the main window, click Plug-ins.
- 2. In the Action column of the Plug-ins page, click Import.
- 3. Browse to the location where you downloaded the com.sun.jes6\_WS\_1.0.jar file.
- 4. Click the Continue to Import button.

When the import completes successfully, a plug-in details page appears that shows you the objects that the plug-in provides.

You can also import a plug-in archive file from the command line. Use the following command:

% cr-cli -cmd plg.p.add -path com.sun.jes6\_WS\_1.0.jar u username -p password

*username* and *password* are the login name and password that you use to access the N1 Grid Service Provisioning System.

### CHAPTER 4

## Using the Sun Java System Web Server Plug-In

The Sun Java System Web Server Plug-In provides a number of specific components, plans, and host types that enable you to install and control Sun Java System Web Server 6.1 2005Q1 SP4 Administration Servers and Sun Java System Web Server 6.1 2005Q1 SP4 Web Server Instances. This chapter describes the following information:

- "Introduction to the Sun Java System Web Server 6.1 2005Q1 SP4" on page 19
- "Installing the Sun Java System Web Server 6.1 2005Q1 SP4" on page 20
- "Creating and Deleting Web Server Instances" on page 24
- "Controlling the Sun Java System Web Server 6.1 2005Q1 SP4" on page 26

## Introduction to the Sun Java System Web Server 6.1 2005Q1 SP4

The Sun Java System Web Server 6.1 2005Q1 SP4 is a secure and highly available server that you can use to host web sites. When you install the Sun Java System Web Server 6.1 2005Q1 SP4 product, the following two server instances are installed:

- Administration Server
- Web Server instance

The Administration Server is a web-based server that contains the Java forms that you use to configure all of your Web Server instances. After you install the initial Web Server instance, you can use the Administration Server to install additional instances.

The Sun Java System Web Server Plug-In enables you to use the N1 Grid Service Provisioning System to install and control Sun Java System Web Server 6.1 2005Q1 SP4 Administration Servers and Web Server instances. Using the provisioning system, you install an Administration Server and the first Web Server instance together. The provisioning system cannot install additional instances of the Web Server. You must use the Administration Server to manually install additional instances. However, you can use the provisioning system to control all of your Web Server instances if you use the CreateWebServer plan to add those instances to the provisioning system database.

## Installing the Sun Java System Web Server 6.1 2005Q1 SP4

When you use the provisioning system to install the Sun Java System Web Server 6.1 2005Q1 SP4, the provisioning system installs an Administration Server and the first Web Server instance. To install the Sun Java System Web Server 6.1 2005Q1 SP4 using the provisioning system, use the following steps:

- Create the JES\_ADMIN\_PASSWORD and WEB\_ADMIN\_PASSWORD session variables. See "Creating Session Variables" on page 20.
- 2. Define the host as a Sun Java System Web Server 6.1 2005Q1 SP4 host.

See "How to Define a Host as a Sun Java System Web Server 6.1 2005Q1 SP4 Host" on page 22.

3. Install the Administration Server and the first Web Server instance.

See "How to Install an Administration Server and the First Web Server Instance" on page 22.

### **Creating Session Variables**

The installation of the Sun Java System Web Server 6.1 2005Q1 SP4 requires that you create passwords to use to install the Sun Java System Web Server and to access the Administration Server. The provisioning system stores secure data, such as passwords, as session variables. When you save a password as a session variable, the password is stored in a way that prevents other users from accessing the password information. However, the password information is available for use by the provisioning system when you are logged in to that session.

You must create a Common Server Settings password for the Sun Java Enterprise System installation program. Create a session variable called JES\_ADMIN\_PASSWORD. The Sun Java Enterprise System installation program uses the password to install the Sun Java System Web Server components. For more information about this password, see CMN\_ADMIN\_PASSWORD in Common Server Settings (http://docs.sun.com/source/819-0056/gather-config-info.html).

You must create a password that you want to use to access the Administration Server. Create a session variable called WEB\_ADMIN\_PASSWORD. The value that you give this session variable is the password that you want to use to access the Administration Server. When the provisioning system is installing the Administration Server, the provisioning system sets the access password for the Administration Server to the value of this variable.

### ▼ How to Create Session Variables

**Steps** 1. From any page in the N1 Grid Service Provisioning System, click Session Variables.

You will find the Session Variables link in the top right corner of the page.

- 2. In the Session Variable column, in the blank field, type JES\_ADMIN\_PASSWORD.
- 3. In the Password column, click the checkbox.
- 4. In the Value column, in the blank field, type the password you want to use to install the Sun Java System Web Server components.
- 5. Click the Create link.
- 6. In the N1 Grid SPS password field, type the password you use to access the N1 Grid Service Provisioning System.
- 7. Click the Save button.

The provisioning system creates the session variable and returns you to the session variable list.

- 8. In the Session Variable column, in the blank field, type WEB\_ADMIN\_PASSWORD.
- 9. In the Password column, click the checkbox.
- 10. In the Value column, in the blank field, type the password you want to use to access the Administration Server.
- 11. Click the Create link.
- 12. In the N1 Grid SPS password field, type the password you use to access the N1 Grid Service Provisioning System.
- 13. Click the Save button.

### ▼ How to Define a Host as a Sun Java System Web Server 6.1 2005Q1 SP4 Host

Before you can deploy the Administration Server and a Web Server instance, you must define the target host to be of a com.sun.jes6\_WS#opsystem-JESWebHost host type.

#### **Steps** 1. In the left control panel, under the Hosts Setup section, click Hosts.

- 2. Select the target host.
- 3. On the Host Details page, click the Edit button.
- 4. Choose the appropriate com.sun.jes6\_WS#opsystem-JESWebHost host type from the host type menu.

*opsystem* is one of the following values:

- Sol8 Select if the target host is running the Solaris 8 OS on a SPARC based system.
- Sol9– Select if the target host is running the Solaris 9 OS on a SPARC based system.
- Sol9x86- Select if the target host is running the Solaris 9 OS on an x86 based system.
- Sollo-Select if the target host is running the Solaris 10 OS on a SPARC based system.
- Soll0x86- Select if the target host is running the Solaris 10 OS on an x86 based system.
- RedHat-AS21- Select if the target host is running the Red Hat Linux Advanced Server 2.1.

For example, if the target host is a SPARC based system running the Solaris 8 OS, select com.sun.jes6 WS#Sol8-JESWebHost as the host type.

5. Click the Save button.

### How to Install an Administration Server and the First Web Server Instance

Before You Begin

u Before you can deploy the Administration Server and a Web Server instance, you must have the Sun Java System Web Server 6.1 2005Q1 SP4 installation files saved on the target server. For more information, see Sun Java Enterprise System 2005Q1 Installation Guide (http://docs.sun.com/source/819-0056).

Be sure to create the JES\_ADMIN\_PASSWORD and WEB\_ADMIN\_PASSWORD session variables. For more information, see "How to Create Session Variables" on page 21.

Be sure to change the host type of any target host to the appropriate host type. For more information, see "How to Define a Host as a Sun Java System Web Server 6.1 2005Q1 SP4 Host" on page 22.

- **Steps** 1. Click the Sun Java System WS 6 icon under the Common Tasks section of the left control panel.
  - 2. Click the Install Web Admin Server: install link.
  - 3. Click the Run button.
  - 4. In the Plan Parameters table, in the Variable Settings column for the WebAdminServer component, click Select From List. The Select a Variable Setting window opens.
  - 5. From the list of Variable Settings, change the following variables as described below.
    - a. Set the installPath variable to the path on the target server where you want to install the state file that contains the name/value pairs needed to install the Administration Server.
    - b. Set the JES\_Media\_Directory variable to the path to the Sun Java System Web Server 6.1 2005Q1 SP4 installation binary on the target server.
    - c. (Optional) Set the hostDomain variable to the actual domain name of the target server.
    - d. If you are installing the Administration Server on a Linux server, change the following variables:
      - Set the jesSystemGroup variable to root.
      - Set the webInstanceUser variable to nobody.
      - Set the webInstanceGroup variable to nobody.

#### e. Click the Select button.

For information about other Variable Settings, see "WebAdminServer Component" on page 29.

6. Select the target hosts.

#### 7. Click the Run Plan (includes preflight) button.

The InstallWebAdminServer plan completes the following tasks:

- Installs the Administration Server and one Web Server instance.
- If you set the webAutoStart variable to yes, starts the Administration Server and the Web Server instance.
- If you set the webAutoStart variable to yes, verifies that the Administration Server and the Web Server instance are running.

Chapter 4 • Using the Sun Java System Web Server Plug-In 23

- Creates a virtual host for the Administration Server of the com.sun.jes6\_WS#WebAdminServerHT host type.
- Creates a virtual host for the Web Server instance of the com.sun.jes6\_WS#WebServerInstanceHT host type.

## Creating and Deleting Web Server Instances

How to Create Additional Web Server Instances

The Sun Java System Web Server Plug-In cannot create a new Web Server instance on a server. However, the plug-in enables you to control Web Server instances that you create manually. Consequently, whenever you manually create a Web Server instance, use the following procedure to update the N1 Grid Service Provisioning System 5.0 database to include the new Web Server instance.

#### **Steps** 1. Access the Administration Server and create a new Web Server instance.

For more information, see Sun Java Enterprise System 2005Q1 Installation Guide (http://docs.sun.com/source/819-0056).

- 2. In the browser interface of the provisioning system, click the Sun Java System WS 6 icon under the Common Tasks section of the left control panel.
- 3. Click the Create Web Server instance: create link.
- 4. Click the Run button.
- 5. In the Plan Parameters table, in the Variable Settings column for the WebServerInstance component, click Select From List.

The Select a Variable Setting window opens.

- 6. From the list of Variable Settings, change the following variables as described below.
  - a. Set the hostName variable to the value you provided in the Server Identifier field on the Web Server Administration Server page when you created the Web Server instance.
  - b. Set the domainName variable to the value you provided as the domain name in the Server Identifier field on the Web Server Administration Server page. If you did not specify a domain name in the Server Identifier field, set the

domainName value to null.

c. Set the webInstancePort variable to the port number you want to use to access the Web Server instance.

#### d. Click the Select button.

For information about other Variable Settings, see "WebServerInstance Component" on page 32.

#### 7. Select the target hosts.

8. Click the Run Plan (includes preflight) button.

The CreateWebServerInstance plan creates a virtual host for the Web Server instance of the com.sun.jes6\_WS#WebServerInstanceHT host type.

### How to Delete a Web Server Instance

The Sun Java System Web Server Plug-In cannot delete a Web Server instance from a server. Consequently, you must manually delete a Web Server instance using the Administration Server. Then, use the following procedure to remove the Web Server instance from the N1 Grid Service Provisioning System 5.0 database.

Steps 1. Access the Administration Server and delete the Web Server instance.

- 2. In the browser interface of the provisioning system, click the Sun Java System WS 6 icon under the Common Tasks section of the left control panel.
- 3. Click the Delete Web Server instance: delete link.
- 4. Click the Run button.
- 5. In the Plan Variables section, in the installPath field, type the value for the installPath variable for this Web Server instance.

The default value for the installPath is /tmp/hostName. hostName is the value that you entered for the hostName variable when you created this Web Server instance. To find the value of the installPath, complete the following steps:

- a. In the left control panel, under the Hosts Setup section, click Hosts.
- b. In the list of hosts, click the virtual host on which you installed the Administration Server that controls the Web Server instance that you want to uninstall.

The host type for an Administration Server virtual host is com.sun.jes6\_WS#WebAdminServerHT.

c. Click the Components Installed button.

d. In the Components Installed on Host table, identify the /com/sun/jes6\_WS/WebServerInstance component that you want to uninstall.

To help you identify the Web Server instances, you can review the variable settings that you selected when you installed the Web Server instance. In the Installed column, click on the date and time.

e. Find the value in the Install Path column for the /com/sun/jes6\_WS/WebServerInstance component that you want to uninstall.

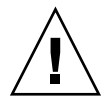

**Caution –** If you do not set the installPath variable, the provisioning system deletes the most recent Web Server instance that you created for the Administration Server that you selected.

6. Click the Run Plan (includes preflight) button.

The provisioning system removes the virtual host for the Web Server instance.

## Controlling the Sun Java System Web Server 6.1 2005Q1 SP4

The Sun Java System Web Server Plug-In enables you to start, stop, and restart Administration Servers and Web Server instances.

### How to Control Administration Servers and Web Server Instances

- **Steps** 1. In the left control panel, under the Application deployment section, click Components.
  - 2. In the list of Components click the component for the server type you want to control.
    - To control an Administration Server, click the WebAdminServer component.
    - To control a Web Server instance, click the WebServerInstance component.
  - 3. Choose the Component Procedure you want to run and click the Run link.

For details about the component procedures, see "Components" on page 29.

- 4. On the Run details page, select the hosts for which you want to run this procedure.
- 5. Click the Run Selected Installations button.

### CHAPTER 5

## Component, Plan, and Host Type Reference Details

This chapter contains information about the variables and values available for use with the plans and components that are provided by the Sun Java System Web Server Plug-In. The chapter contains the following sections:

- "Components" on page 29
- "Plans" on page 33
- "Host Types" on page 34

## Components

The Sun Java System Web Server Plug-In provides two components that allow you to control Administration Servers and Web Server instances.

### WebAdminServer Component

The WebAdminServer component provides controls that enable you to stop, start, and restart Administration Servers. The component variables and component procedures available for use with the WebAdminServer component are described below. For instructions to control an Administration Server, see "Controlling the Sun Java System Web Server 6.1 2005Q1 SP4" on page 26.

### **Component Variables**

installPath

Path on the target host to install the state file that contains the name/value pairs for the installation of the Administration Server.

| exitOnDependency       | The value of this variable determines whether the installation will exit if a dependency fails. The default value is no.                                                                                                    |
|------------------------|----------------------------------------------------------------------------------------------------|
| logCurrentlyInstalled  | The value of this variable determines whether the<br>provisioning system creates a log of Sun Java<br>System Web Server 6.1 2005Q1 SP4 items that are<br>already installed on the target host. Valid values are<br>yes and no.                                |
| removeBundledProducts  | The value of this variable populates the<br>REMOVE_BUNDLED_PRODUCTS variable in the state<br>file that the provisioning system uses to install the<br>Administration Server. The default value for this<br>variable is blank.                                 |
| upgradeincompatibleJDK | The value of this variable determines whether the provisioning system will upgrade the JDK <sup>™</sup> software if the version installed on the target host is incompatible with the Sun Java System Web Server 6.1 2005Q1 SP4. Valid values are yes and no. |
| jesInstallPath         | The path in which to install the Administration<br>Server on the target host.                                                                                                    |
| hostName               | Host name of the target system.                                                                                                    |
| hostDomain             | Domain name of the target system.                                                                                                    |
| ipAddress              | IP address of the target system.                                                                                                    |
| jesAdminUser           | User ID for all components of the Sun Java<br>Enterprise System. For more information, see<br>CMN_ADMIN_USER in Chapter 4: Configuration<br>Information<br>(http://docs.sun.com/source/819-0056).                                                             |
| jesSystemUser          | User ID under which component processes run.                                                                                                    |
| jesSystemGroup         | Group of the jesSystemUser.                                                                                                    |
|                        | If you are installing the Administration Server on a Linux server, set the jesSystemGroup variable to root.                                                                                                    |
| webAdminUser           | User ID to use to log into the Adminstration Server.                                                                                                    |
| adminPort              | Port to use to access the Administration Server.                                                                                                    |
| webAdminSystemUser     | User ID under which the Administration Server processes run.                                                                                                    |
| webInstanceUser        | User ID that the default instance of Web Server uses to run on the system.                                                                                                    |

|                     | If you are installing the Administration Server on a Linux server, set the webInstanceUser variable to nobody.                                                                                                    |
|---------------------|----------------------------------------------------------------------------------------------------|
| webInstanceGroup    | Group ID in which the default instance of Web<br>Server runs.                                                                                                    |
|                     | If you are installing the Administration Server on a Linux server, set the webInstanceGroup variable to nobody.                                                                                                   |
| webInstancePort     | Port to use to access the Web Server instance.                                                                                                    |
| docRoot             | Path for the Web Server to store content documents.                                                                                                    |
| webAutoStart        | The value of this variable determines whether the provisioning server will create a boot script that will start the Administration Server and the Web Server instance upon system boot. Valid values are y and n. |
| startOnInstall      | The value of this variable determines whether the<br>provisioning server will start the Administration<br>Server and the Web Server instance when<br>installation is complete. Valid values are y and n.          |
| JES_Media_Directory | Path to the Sun Java System Web Server 6.1 2005Q1<br>SP4 installation binary on the target server.                                                                                                    |

## **Component Procedures**

| markOnly:install      | Use this procedure to update the N1 Grid Service<br>Provisioning System 5.0 database to include any<br>Administration Servers that you installed manually.     |
|-----------------------|----------------------------------------------------------------------------------------------------|
| markOnly:uninstall    | Use this procedure to update the N1 Grid Service<br>Provisioning System 5.0 database to remove any<br>Administration Servers that you uninstalled<br>manually. |
| StartWebAdminServer   | Use this procedure to start an Administration Server.                                                                                                    |
| RestartWebAdminServer | Use this procedure to stop and then restart an Administration Server.                                                                                          |
| StopWebAdminServer    | Use this procedure to stop an Administration Server.                                                                                                    |

### WebServerInstance Component

The WebServerInstance component provides controls that enable you to stop, start, and restart Web Server instances. The component variables and component procedures available for use with the WebServerInstance component are described below. For instructions explaining how to control a Web Server instance, see "Controlling the Sun Java System Web Server 6.1 2005Q1 SP4" on page 26.

### **Component Variables**

| jesInstallPath  | Path where the Web Server instance is installed on the target host.                                                                                                    |
|-----------------|----------------------------------------------------------------------------------------------------|
| hostName        | The value you provided in the Server Identifier field on the<br>Web Server Administration Server page when you created the<br>Web Server instance.                                                                                                    |
| hostDomain      | Domain name of the system on which the Web Server<br>instance is installed. If you did not specify a domain name in<br>the Server Identifier field when you created the Web Server<br>instance on the Administration Server, set the hostDomain<br>value to null. |
| webInstancePort | Port to use to access the Web Server instance.                                                                                                    |
| docRoot         | Path for the Web Server to store content documents.                                                                                                    |
| webAutoStart    | The value of this variable determines whether the provisioning server will create a boot script that will start the Web Server instance upon system boot. Valid values are y and n.                                                                               |
| startOnInstall  | The value of this variable determines whether the provisioning server will start the Web Server instance when installation is complete. Valid values are y and n.                                                                                                 |
| installPath     | The provisioning system uses the installPath variable to identify the various Web Server instances. The default value of this variable is /tmp/ <i>hostName</i> . <i>hostName</i> is the value that you entered for the hostName variable.                        |
|                 | When you want to delete a Web Server instance, you must input the value of the installPath variable on the Plan run page in the installPath field.                                                                                                    |

### **Component Procedures**

StartWebServer Use this procedure to start a Web Server instance.

| RestartWebServer | Use this procedure to stop and then restart a Web Server instance. |
|------------------|--------------------------------------------------------------------|
| StopWebServer    | Use this procedure to stop a Web Server instance.                  |

## Plans

The Sun Java System Web Server Plug-In includes several plans for you to use to install and uninstall the Web Server product.

### InstallWebAdminServer Plan

The InstallWebAdminServer plan installs the Administration Server and the first Web Server instance. For instructions explaining how to use the InstallWebAdminServer plan, see "Installing the Sun Java System Web Server 6.1 2005Q1 SP4" on page 20.

### UninstallWebAdminServer Plan

The UninstallWebAdminServer plan uninstalls the Administration Server and all related Web Server instances. Before running the UninstallWebAdminServer plan, you must manually uninstall all applications that are running on all of the Web Server instances.

### CreateWebServerInstance Plan

When you use the provisioning system to install the Administration Server, the provisioning system also installs the first Web Server instance. You cannot install any additional Web Server instances using the provisioning system. However, after you have used the Administration Server to manually create an additional Web Server instance, the CreateWebServerInstance plan enables you to update the N1 Grid Service Provisioning System database to include the new Web Server instance. This plan creates a new virtual host in the N1 Grid Service Provisioning System database to account for the new Web Server instance. You can control Web Server instances through the provisioning system by using the component procedures of the WebServerInstance component.

For instructions explaining how to use the CreateWebServerInstance plan, see "How to Create Additional Web Server Instances" on page 24.

### DeleteWebServerInstance Plan

After you have used the Administration Server to manually delete a Web Server instance, the DeleteWebServerInstance plan enables you to update the N1 Grid Service Provisioning System database to remove the Web Server instance. This plan removes the virtual host that represented the deleted Web Server instance.

For instructions for using the DeleteWebServerInstance plan, see "How to Delete a Web Server Instance" on page 25.

## Host Types

The Sun Java System Web Server Plug-In includes several host types for you to use when deploying the Sun Java System Web Server 6.1 2005Q1 SP4. The host types correspond to the operating system of the target host. Before deploying the Administration Server or Web Server instances, change the host type of the target host to one of the following:

- com.sun.jes6\_WS#Sol8-JESWebHost Use this host type when deploying to a target host running the Solaris 8 OS on a SPARC based system.
- com.sun.jes6\_WS#Sol9-JESWebHost Use this host type when deploying to a target host running the Solaris 9 OS on a SPARC based system.
- com.sun.jes6\_WS#Sol9x86-JESWebHost Use this host type when deploying to a target host running the Solaris 9 OS on an x86 based system.
- com.sun.jes6\_WS#Sol10-JESWebHost Use this host type when deploying to a target host running the Solaris 10 OS on a SPARC based system.
- com.sun.jes6\_WS#Sol10x86-JESWebHost- Use this host type when deploying to a target host running the Solaris 10 OS on an x86 based system.
- com.sun.jes6\_WS#RedHat-AS21-JESWebHost Use this host type when deploying to a target host running Red Hat Linux Advanced Server 2.1.

**Note** – For instructions to change the host type, see "How to Define a Host as a Sun Java System Web Server 6.1 2005Q1 SP4 Host" on page 22.

When the provisioning system installs an Administration Server or a Web Server instance, the provisioning system creates a virtual host for the installed server. The provisioning system assigns one of the following host types to the newly created virtual host:

- com.sun.jes6\_WS#WebAdminServerHT The provisioning system assigns this host type to the virtual host for an Administration Server.
- com.sun.jes6\_WS#WebServerInstanceHT The provisioning system assigns this host type to the virtual host for a Web Server instance.

## Index

### Α

Administration Server controlling, 26-27 installing, 20-24 password, 20-21 uninstalling, 33

#### С

component procedures WebAdminServer, 31 WebServerInstance, 32-33 component variables WebAdminServer, 29-31 WebServerInstance, 32 components descriptions, 29-33 WebAdminServer, 29-31 WebServerInstance, 32-33 controlling Administration Server, 26-27 Web Server instance, 26-27

#### D

defining host types, 22 deleting Administration Server, 33 Web Server instances, 25-26

### Η

host types defining, 22 description of, 34-35

### I

importing the Sun Java System Web Server Plug-In, 17-18
installing Administration Server, 20-24
first Web Server instance, 20-24
secondary Web Server instances, 24-25

### J

JAR file, 17 Java archive, *See* JAR file JES\_ADMIN\_PASSWORD, 20-21

### L

Linux, set component variables to install, 22-24

### Ρ

password Administration Server, 20-21 Web Server instance, 20-21 plans, descriptions of, 33-34 plug-in components, 29-33 host types, 34-35 importing, 17-18 location of JAR file, 17 parts, 10-11 plans, 33-34 target host requirements, 11 plug-in files importing, 17-18 location of, 17

#### S

session variables, 20-21

#### Т

target host requirements, 11

#### W

WEB\_ADMIN\_PASSWORD, 20-21
Web Server instance controlling, 26-27 deleting instances, 25-26 installing first instance, 20-24 installing secondary instances, 24-25 password, 20-21
WebAdminServer component procedures, 31 component variables, 29-31 description, 29-31
WebServerInstance component procedures, 32-33 component variables, 32 description, 32-33